## Installer une Imprimante

## <mark>En Réseau dans Kwartz</mark>

## METHODE1

Brancher l'imprimante avec le câble réseau.

Allumer l'imprimante.

Le serveur va lui adresser une adresse IP

Dans la console de kwartz aller dans l'Inscription Automatique

Inscrire l'imprimante dans le réseau. Elle aura ainsi une adresse IP attribuée dans le serveur.

Pour chaque groupe de machines, installer les pilotes et aller chercher l'imprimante réseau pour que chaque poste ait la possibilité d'imprimer.

## METHODE2

- 1) En branchant l'imprimante sur une machine installer à l'aide des pilotes de l'imprimante (si 2 modèles différents, une fois sur chaque machine)
- Brancher l'imprimante sur le serveur et déclarer dans kwartz : Ajouter Imprimante / Service Imprimante / Ajouter imprimante Mettre un nom.
- 3) Sur une machine, aller chercher le Serveur dans Explorateur Windows dans le dossier Imprimante et télécopieurs l'imprimante s'affiche
- 4) Clique droit / connexion / chercher le pilote dans les propositions
- 5) Faire une image pour les différents types de machines avec le pilote installé.